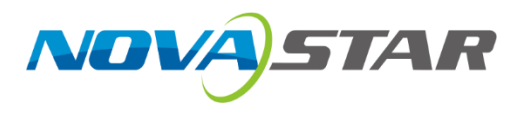

# MX2000 Pro

# LED Display Controller

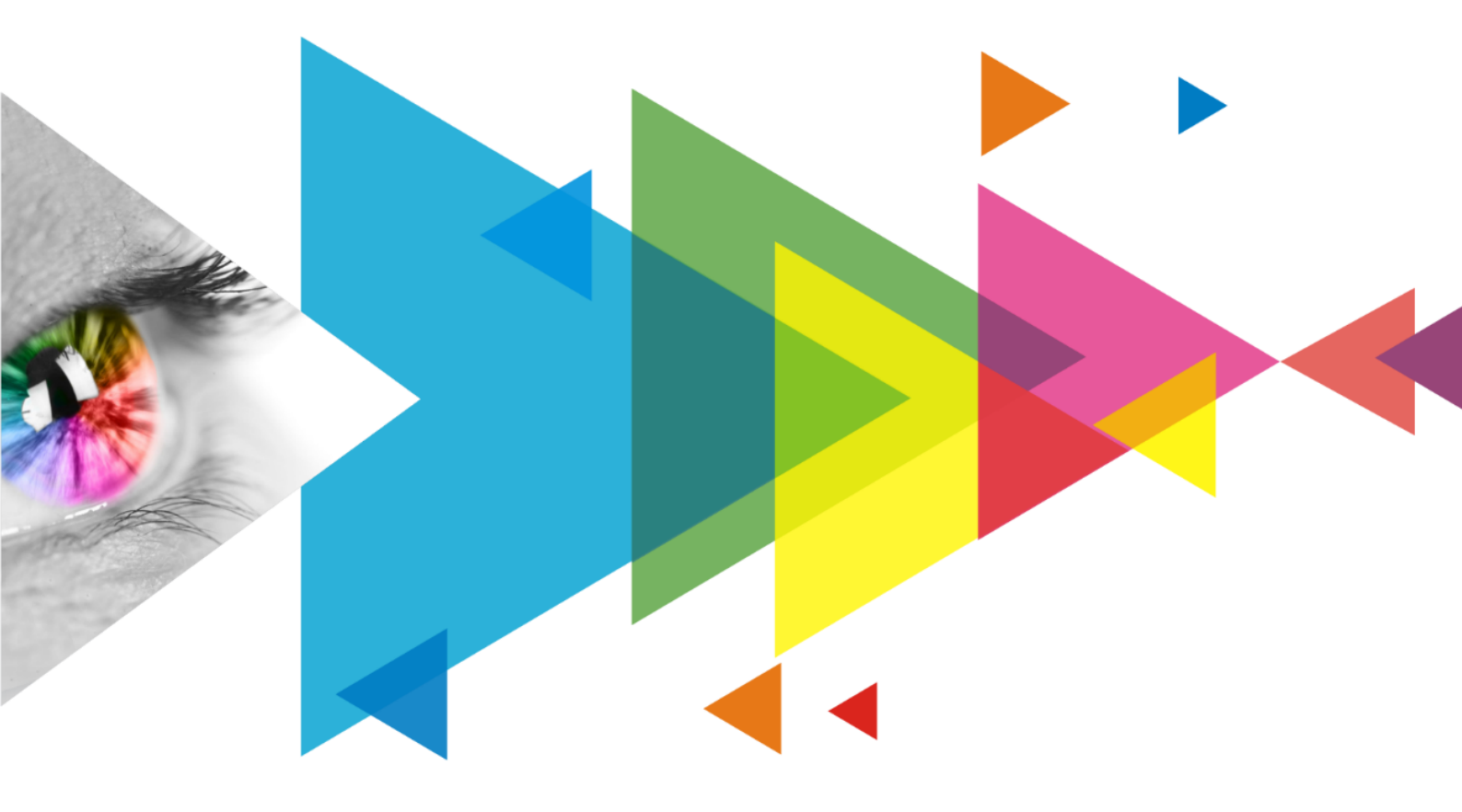

# **User Manual**

| Document Version | Release Date | Description                                                                                                    |
|------------------|--------------|----------------------------------------------------------------------------------------------------|
| V1.4.2           | 2025-06-04   | Updated the accessory information                                                                                     |
| V1.4.1           | 2024-08-13   | Updated the video source specifications for DP 1.4                                                                    |
| V1.4.0           | 2024-04-26   | Added MX_1×ST 2110 (25G), MX_2×ST 2110 (25G), MX_1×DP<br>1.4 + 1×HDMI 2.1 input cards, and MX_1×40G_Fiber output card |
| V1.1.0           | 2023-09-28   | Added MX_2xHDMI 2.1 and MX_4x12G-SDI input cards                                                                      |
| V1.0.0           | 2023-09-08   | First release                                                                                                    |

# **Change History**

# Contents

| Change History                                    | i  |
|---------------------------------------------------|----|
| Contents                                          | ii |
| 1 Introduction                                    | 1  |
| 2 Appearance                                      | 2  |
| 2.1 Front Panel                                   | 2  |
| 2.2 Rear Panel                                    |    |
| <b>3</b> Applications                             | 13 |
| 3.1 Solution Build                                | 13 |
| 3.2 1G Solution (4x10G Fiber Output Card)         | 14 |
| 3.3 5G Solution (1x40G Fiber Output Card)         | 14 |
| 4 Front Screen Panel                              | 15 |
| 4.1 UI Introduction                               | 15 |
| 4.1.1 Home Screen                                 | 15 |
| 4.1.2 Main Menu                                   | 17 |
| 4.2 Screen                                        | 19 |
| 4.2.1 Set Brightness, color temperature and gamma | 19 |
| 4.2.2 Set screen status                           | 19 |
| 4.3 Input                                         | 20 |
| 4.3.1 Set Internal Source                         | 20 |
| 4.3.2 Check Input Source Information              | 21 |
| 4.3.3 Set EDID                                    |    |
| 4.3.4 Set HDR                                     | 23 |
| 4.4 Communication                                 | 24 |
| 4.4.1 Network                                     | 24 |
| 4.4.2 Protocol                                    | 25 |
| 4.5 Settings                                      | 25 |
| 4.5.1 Configure LCD screen                        | 25 |
| 4.5.2 Setting Language                            |    |
| 4.5.3 Set Temperature Scale                       | 27 |
| 4.5.4 Check Firmware Information                  |    |
| 4.5.5 Factory Reset                               |    |

| 4.6 Maintenance                           |    |
|-------------------------------------------|----|
| 4.6.1 Diagnostics                         |    |
| 4.6.2 View and Export Logs                |    |
| 4.6.3 Check device status                 |    |
| 5 VMP Operations                          |    |
| <b>6</b> Specifications                   |    |
| 7 Video Source Specifications             |    |
| <b>8</b> Ethernet Port Load Capacity      |    |
| 8.1 1G Solution (4x10G Fiber Output Card) |    |
| 8.2 5G Solution (1x40G Fiber Output Card) | 40 |
|                                           |    |

# Introduction

The MX2000 Pro is a large professional 8K LED display controller from Xi'an NovaStar Tech Co., Ltd. (hereinafter referred to as NovaStar), designed as part of the COEX control system series. Its remarkable features include 12-bit color depth, 480 Hz capability, real-time multi-screen scaling, 0-frame latency, and HDR supportability, providing precise brightness control, true-to-life color fidelity, and an excellent image quality. Its card-based modular design is specifically tailored for future LED displays, allowing for flexible input and output card configurations that are stable and easy to maintain. With a compact 2U size, it supports up to 8x 4K@60Hz or 4x 8K@30Hz video inputs, with a maximum load capacity of 35.38 million pixels, making it ideal for large-screen configurations.

The MX2000 Pro supports up to 8 types of 8K/4K/VoIP input cards. Additionally, it supports seamless backup and automatic switching between devices, cards, and Ethernet ports. In case of any malfunction, it promptly switches over while issuing automatic alerts, ensuring stable output on-site. It can also work with the brand-new software VMP (Vision Management Platform) to provide a better operation and control experience.

The MX2000 Pro offers many advantages such as highly integrated design, premium image quality, powerful performance, tremendous load capacity, and easy control. It is widely used in rental services for large events, xR/VP studios, large fixed installation applications, TV production, e-sports events, exhibition halls, and other application scenarios.

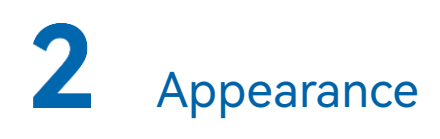

# 2.1 Front Panel

Running Indicator Standby button

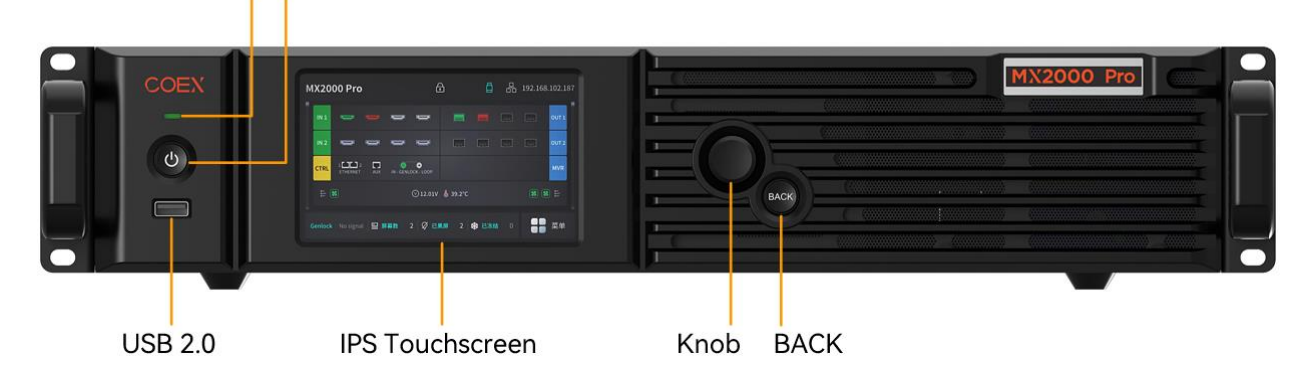

| Description       | Function                                                                                                    |  |
|-------------------|----------------------------------------------------------------------------------------------------|--|
| Running indicator | <ul> <li>Solid red: The device is in standby mode.</li> <li>Solid blue: The device is being powered on.</li> <li>Solid green: The device is running normally.</li> <li>Flashing red: The device is running abnormally.</li> </ul>                                                                                                    |  |
| Standby button    | <ul> <li>Press the button to power on or power off the device.</li> <li>Hold down the button for 5s to 10s to restart the device.</li> </ul>                                                                                                    |  |
| USB 2.0           | <ul> <li>For exporting the device diagnostic result to a USB drive only.</li> <li>Only the NTFS and FAT32 file systems are supported. Others are not supported.</li> </ul>                                                                                                    |  |
| IPS Touchscreen   | A 5-inch screen that is for displaying the device status, configuring settings, and sending commands.                                                                                                    |  |
| Knob              | <ul> <li>On the home screen, press the knob to enter the main menu screen.</li> <li>On the main menu screen, rotate the knob to select a menu item or adjust the parameter value. Press the knob to confirm the operation.</li> <li>Hold down the knob and <b>BACK</b> button simultaneously for 5s or longer to lock or unlock the buttons and screen.</li> </ul> |  |
| ВАСК              | Go back to the previous menu or cancel the current operation.                                                                                                    |  |

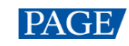

## 2.2 Rear Panel

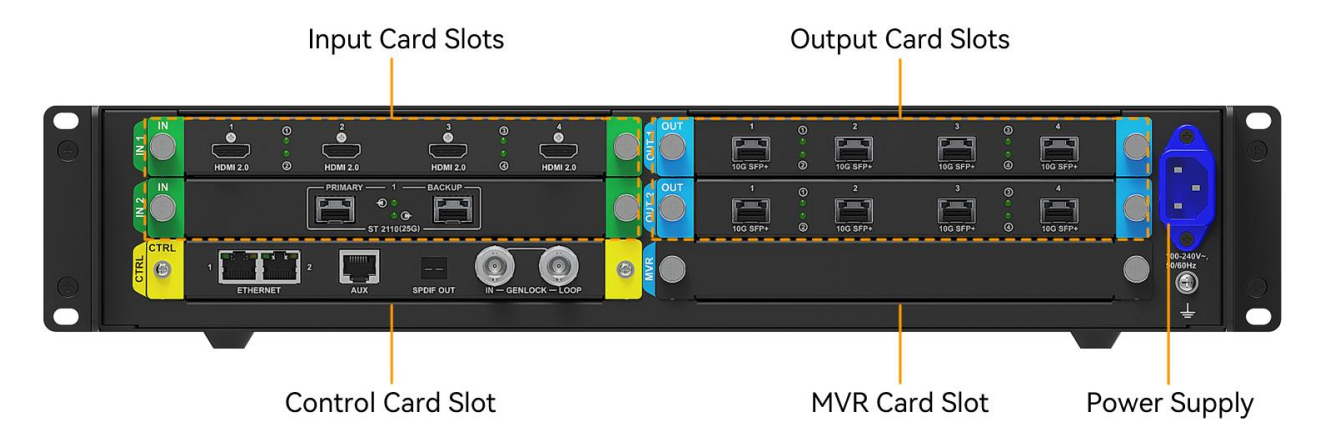

All product pictures shown in this document are for illustration purpose only. Actual product may vary.

#### Note

Markings on the rear panel card slot:

- The card slot marked with "IN x" only supports the installation of input cards, where x is the slot number. For example, IN 1 indicates the first input card slot.
- The card slot marked with "OUT x" only supports the installation of output cards, where x is the slot number. For example, OUT 2 indicates the second output card slot.
- The card slot marked with "MVR" only supports the installation of MVR output card. (Reserved)
- The card slot marked with "CTRL" only supports the installation of control cards.

| Input Card | Input Card                                                                      |                                                      |                                                                                              |  |
|------------|---------------------------------------------------------------------------------|------------------------------------------------------|----------------------------------------------------------------------------------------------|--|
| MX_4×HDN   | 11 2.0 input ca                                                                 | rd                                                   |                                                                                              |  |
|            | 1<br>()<br>()<br>()<br>()<br>()<br>()<br>()<br>()<br>()<br>()<br>()<br>()<br>() | 0 2<br>0 0<br>0 0<br>0 0<br>0 0<br>0 0<br>0 0<br>0 0 | 3<br>3<br>4<br>6<br>1<br>1<br>1<br>1<br>1<br>1<br>1<br>1<br>1<br>1<br>1<br>1<br>1            |  |
| Туре       | Qty                                                                             | Description                                          |                                                                                              |  |
| HDMI 2.0   | 4                                                                               | Resolution                                           | Max resolution: 4096×2160@60Hz or<br>8192×1080@60Hz (Forced)<br>Min resolution: 800×600@60Hz |  |
|            |                                                                                 | Max width/height<br>(Forced)                         | Max width: 8192 pixels (8192×1080@60Hz)<br>Max height: 8192 pixels (1080×8192@60Hz)          |  |

|                          |  | Frame rates              | 23.98 / 24 / 25 / 29.97 / 30 / 47.95 / 48 / 50 /<br>59.94 / 60 / 71.93 / 72 / 75 / 100 / 119.88 / 120 /<br>143.86 / 144 / 240 Hz |
|--------------------------|--|--------------------------|----------------------------------------------------------------------------------------------------|
|                          |  | HDR                      | Support HDR10 and comply with the SMPTE ST<br>2084 and SMPTE ST 2086 standards.<br>Support HLG.                                  |
|                          |  | EDID management          | Support standard resolutions, up to<br>3840×2160@60Hz.<br>Support custom input resolutions.                                      |
|                          |  | HDCP                     | HDCP 2.3 compliant, backwards compatible with HDCP 2.2/HDCP 1.4/HDCP 1.3.                                                        |
|                          |  | Interlaced signal inputs | Not supported.                                                                                                    |
|                          |  | Cables                   | Recommend using the UGREEN HDMI 2.1 cable.<br>Cables up to 5 meters are supported.                                               |
| MX_2×HDMI 2.1 input card |  |                          |                                                                                                    |

# MX\_2×HDMI 2.1 input card

|            | _ , , , , , , , , , , , , , , , , , , , | 1 ()<br>()<br>()<br>()<br>()<br>()<br>()<br>()<br>()<br>()<br>()<br>()<br>()<br>( | 2<br>HDMI 2.1                                                                                                    |
|------------|-----------------------------------------|-----------------------------------------------------------------------------------|----------------------------------------------------------------------------------------------------|
| Туре       | Qty                                     | Description                                                                       |                                                                                                    |
| HDMI 2.1 2 | 2                                       | Resolution                                                                        | Max resolution: 8192×4320@30Hz (Forced)<br>Min resolution: 800×600@60Hz                                                          |
|            |                                         | Max width/height<br>(Forced)                                                      | Max width: 8192 pixels (8192×4320@30Hz)<br>Max height: 8192 pixels (4320×8192@30Hz)                                              |
|            |                                         | Frame rates                                                                       | 23.98 / 24 / 25 / 29.97 / 30 / 47.95 / 48 / 50 /<br>59.94 / 60 / 71.93 / 72 / 75 / 100 / 119.88 / 120 /<br>143.86 / 144 / 240 Hz |
|            |                                         | HDR                                                                               | Support HDR10 and comply with the SMPTE ST<br>2084 and SMPTE ST 2086 standards.<br>Support HLG.                                  |
|            |                                         | EDID management                                                                   | Support standard resolutions, up to<br>3840×2160@60Hz.<br>Support custom input resolutions.                                      |

|                        |                       | HDCP                         | HDCP 2.3 compliant, backwards compatible with HDCP 2.2/HDCP 1.4/HDCP 1.3.                                                        |  |
|------------------------|-----------------------|------------------------------|----------------------------------------------------------------------------------------------------|--|
|                        |                       | Interlaced signal inputs     | Not supported.                                                                                                    |  |
|                        |                       | Cables                       | Recommend using the UGREEN HDMI 2.1 cable.<br>Cables up to 5 meters are supported.                                               |  |
| MX_4xDP 1              | .2 input card         |                              |                                                                                                    |  |
|                        | 1<br>3<br>:<br>DP 1.2 | ① 2<br>● ●<br>② DP 1.2       | 3 3 4<br>DP 1.2 0 DP 1.2                                                                                                    |  |
| Туре                   | Qty                   | Description                  |                                                                                                    |  |
| DP 1.2                 | 4                     | Resolution                   | Max resolution: 4096×2160@60Hz or<br>8192×1080@60Hz (Forced)<br>Min resolution: 800×600@60Hz                                     |  |
|                        |                       | Max width/height<br>(Forced) | Max width: 8192 pixels (8192×1080@60Hz)<br>Max height: 8192 pixels (1080×8192@60Hz)                                              |  |
|                        |                       | Frame rate                   | 23.98 / 24 / 25 / 29.97 / 30 / 47.95 / 48 / 50 /<br>59.94 / 60 / 71.93 / 72 / 75 / 100 / 119.88 / 120 /<br>143.86 / 144 / 240 Hz |  |
|                        |                       | HDR                          | HDR video is accepted with manual HDR configuration in VMP.                                                                      |  |
|                        |                       | EDID management              | Support standard resolutions, up to 3840×2160@60Hz.                                                                              |  |
|                        |                       | HDCP                         | Support custom input resolutions.<br>Support HDCP 2.3, backwards compatible with<br>HDCP2.2/ HDCP 1.4/ HDCP 1.3.                 |  |
|                        |                       | Interlaced signal inputs     | Not supported.                                                                                                    |  |
|                        |                       | Cables                       | Recommend using the UGREEN DP 1.4 cable.<br>Cables up to 5 meters are supported.                                                 |  |
| MX_2×DP 1.4 input card |                       |                              |                                                                                                    |  |

7

|          |                | 1 ()<br>DP 1.4 (2)           | 2<br>0<br>0<br>0<br>0<br>0<br>0<br>0<br>0<br>0<br>0<br>0<br>0<br>0                                                                                                    |
|----------|----------------|------------------------------|----------------------------------------------------------------------------------------------------|
| Туре     | Qty            | Description                  |                                                                                                    |
| DP 1.4   | 2              | Resolution                   | Max resolution: 7680×4320@30Hz (Forced)<br>Min resolution: 800×600@60Hz                                                                                                    |
|          |                | Max width/height<br>(Forced) | Max width: 8192 pixels (8192×4320@25Hz)<br>Max height: 8192 pixels (4320×8192@25Hz)                                                                                                    |
|          |                | Frame rates                  | 23.98 / 24 / 25 / 29.97 / 30 / 47.95 / 48 / 50 /<br>59.94 / 60 / 71.93 / 72 / 75 / 100 / 119.88 / 120 /<br>143.86 / 144 / 240 Hz                                                                                                    |
|          |                | HDR                          | Support HDR10 and comply with the SMPTE ST<br>2084 and SMPTE ST 2086 standards.<br>Support HLG.                                                                                                    |
|          |                | EDID management              | Support standard resolutions, up to 3840×2160@60Hz.                                                                                                    |
|          |                |                              | Support custom input resolutions.                                                                                                    |
|          |                | HDCP                         | HDCP 2.3 compliant, backwards compatible with HDCP 2.2/HDCP 1.4/HDCP 1.3.                                                                                                    |
|          |                | Interlaced signal inputs     | Not supported.                                                                                                    |
|          |                | Cables                       | Recommend using the UGREEN DP 1.4 cable.<br>Cables up to 5 meters are supported.                                                                                                    |
| MX_4×12G | -SDI input car | d                            |                                                                                                    |
|          | 1<br>12G-SDI   | 0 2<br>0 2<br>0 12G-SDI      | <sup>3</sup> (0) <sup>4</sup> (0) <sup>1</sup><br>12G-SDI <sup>(0)</sup> <sup>1</sup><br><sup>(0)</sup> <sup>1</sup><br><sup>(0)</sup> <sup>1</sup><br><sup>(0)</sup> <sup>1</sup><br><sup>(0)</sup> <sup>1</sup><br><sup>(0)</sup> <sup>1</sup><br><sup>(0)</sup> <sup>1</sup><br><sup>(0)</sup> <sup>(1)</sup> <sup>(1)</sup> |
| Туре     | Qty            | Description                  |                                                                                                    |
| 12G-SDI  | 4              | Standards                    | Support ST-2082 (12G), ST-2081 (6G), ST-424<br>(3G) and ST-292 (HD) standard video inputs.<br>Support 3G-Level A/Level B (DS mode).                                                                                                    |
|          |                | Resolution                   | Max resolution: 4096×2160@60Hz                                                                                                    |

|  |     |                                                             | Min resolution: 720x480i@59.94Hz                                                        |
|--|-----|-------------------------------------------------------------|-----------------------------------------------------------------------------------------|
|  |     | Frame rate                                                  | 23.98/24/25/29.97/30/47.95/48/50/59.94/60 Hz                                            |
|  | HDR | HDR video is accepted with manual HDR configuration in VMP. |                                                                                         |
|  |     | Interlaced signal<br>inputs                                 | Support interlaced signal inputs, including 1080i/576i/480i.                            |
|  |     | Cables                                                      | Recommend using the CANARE-12G SDI coaxial cable. Cables up to 50 meters are supported. |

MX\_1xDP 1.4+1xHDMI 2.1 input card

|       |     | 1 ①                          | 2<br>B<br>HDMI 2.1                                                                                                    |
|-------|-----|------------------------------|----------------------------------------------------------------------------------------------------|
| Туре  | Qty | Description                  |                                                                                                    |
| DP1.4 | 1   | Resolution                   | Max resolution: 7680×4320@30Hz (Forced)<br>Min resolution: 800×600@60Hz                                                          |
|       |     | Max width/height<br>(Forced) | Max width: 8192 pixels (8192×4320@25Hz)<br>Max height: 8192 pixels (4320×8192@25Hz)                                              |
|       |     | Frame rates                  | 23.98 / 24 / 25 / 29.97 / 30 / 47.95 / 48 / 50 /<br>59.94 / 60 / 71.93 / 72 / 75 / 100 / 119.88 / 120 /<br>143.86 / 144 / 240 Hz |
|       |     | HDR                          | Support HDR10 and comply with the SMPTE ST<br>2084 and SMPTE ST 2086 standards.<br>Support HLG.                                  |
|       |     | EDID management              | Support standard resolutions, up to<br>3840×2160@60Hz.<br>Support custom input resolutions.                                      |
|       |     | HDCP                         | HDCP 2.3 compliant, backwards compatible with HDCP 2.2/HDCP 1.4/HDCP 1.3.                                                        |
|       |     | Interlaced signal inputs     | Not supported.                                                                                                    |
|       |     | Cables                       | Recommend using the UGREEN DP 1.4 cable.<br>Cables up to 5 meters are supported.                                                 |

| HDMI2.1 1 | 1                            | Resolution                                                                                                    | Max resolution: 8192×4320@30Hz (Forced)<br>Min resolution: 800×600@60Hz                     |
|-----------|------------------------------|----------------------------------------------------------------------------------------------------|---------------------------------------------------------------------------------------------|
|           | Max width/height<br>(Forced) | Max width: 8192 pixels (8192×4320@30Hz)<br>Max. height: 8192 pixels (4320×8192@30Hz)                                             |                                                                                             |
|           | Frame rates                  | 23.98 / 24 / 25 / 29.97 / 30 / 47.95 / 48 / 50 /<br>59.94 / 60 / 71.93 / 72 / 75 / 100 / 119.88 / 120 /<br>143.86 / 144 / 240 Hz |                                                                                             |
|           | HDR                          | Support HDR10 and comply with the SMPTE ST<br>2084 and SMPTE ST 2086 standards.<br>Support HLG.                                  |                                                                                             |
|           |                              | EDID management                                                                                                    | Support standard resolutions, up to<br>3840×2160@60Hz.<br>Support custom input resolutions. |
|           |                              | HDCP                                                                                                    | HDCP 2.3 compliant, backwards compatible with HDCP 2.2/HDCP 1.4/HDCP 1.3.                   |
|           |                              | Interlaced signal<br>inputs                                                                                                    | Not supported.                                                                              |
|           |                              | Cables                                                                                                    | Recommend using the UGREEN HDMI 2.1 cable.<br>Cables up to 5 meters are supported.          |

#### MX\_1xST 2110 (25G) input card

IN

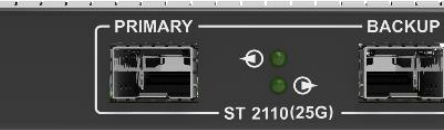

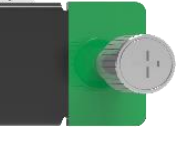

| Туре                                 | Qty | Description        |                                                                                  |  |  |
|--------------------------------------|-----|--------------------|----------------------------------------------------------------------------------|--|--|
| ST 2110 1 primary,<br>(25G) 1 backup |     | Standard           | Supports SMPTE ST 2110 (-10, 20) and SMPTE 2059 (-1, -2) standards.              |  |  |
|                                      |     | Backup             | Supports SMPTE 2022-7 standard.                                                  |  |  |
|                                      |     | Resolution         | Max resolution:<br>4096×2160@60Hz/8192×1080@60Hz<br>Min resolution: 800×600@60Hz |  |  |
|                                      |     | Max height & width | Max width: 8192 (8192×1080@60Hz)<br>Max height: 8192 (1080×8192@60Hz)            |  |  |

|            |                  | Frame rate                                            | 23.98 / 24 / 25 / 29.97 / 30 / 47.95 / 48 / 50 /<br>59.94 / 60 / 71.93 / 72 / 75 / 100 / 119.88 / 120 Hz          |
|------------|------------------|-------------------------------------------------------|----------------------------------------------------------------------------------------------------|
|            |                  | VMP control                                           | Support loading video stream configuration by SDP file or directly inputting.                                     |
|            |                  |                                                       | Support setting the resolution when managing ST 2110 source in VMP.                                               |
|            |                  |                                                       | <ul> <li>Support preset resolutions up to 8192x1080@60Hz.</li> <li>Allow for custom input resolutions.</li> </ul> |
|            |                  | NMOS management                                       | NMOS discovery and control according to standards IS-04 and IS-05.                                                |
|            |                  | Color gamut                                           | Rec.709/DCI-P3/Rec.2020                                                                                           |
|            |                  | IP address                                            | IPv4 DHCP and static IP                                                                                           |
|            |                  | Multicast protocol                                    | IGMPv3, IGMPv2                                                                                                    |
|            |                  | Ethernet                                              | <ul> <li>25 GbE IEEE 802.3cc (25GBASE-LR)</li> <li>25 GbE IEEE 802.3by (25GBASE-SR)</li> </ul>                    |
|            |                  | Optical transceiver                                   | The ST 2110 card does not come with an optical transceiver by default. Users need to purchase one separately.     |
|            |                  |                                                       | <ul> <li>It is recommended to purchase the Accelink</li> <li>25GBASE-LR 10km module.</li> </ul>                   |
|            |                  | Cables                                                | OS1/OS2 optical fiber cables are recommended.<br>• Transmission mode: single-mode duplex                          |
|            |                  |                                                       | • Diameter: 9/125µm                                                                                               |
|            |                  |                                                       | Interface type: LC                                                                                                |
|            |                  |                                                       | <ul> <li>Return loss: ≥45 dB</li> </ul>                                                                           |
| MX 2xST 21 | 10 (25G) input o | Lard                                                  |                                                                                                    |
|            | PRIMARY          | - 1 BACKUP →<br>● ● ● ● ● ● ● ● ● ● ● ● ● ● ● ● ● ● ● | PRIMARY 2 BACKUP<br>ST 2110(25G)                                                                                  |
| Туре       | Qty              | Description                                           |                                                                                                    |
|            |                  | Standard                                              | Support SMPTE ST 2110 (-10, -20) and SMPTE 2059 (-<br>1, -2) standards.                                           |

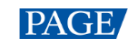

| ST 2110 | 2                       | Backup              | Support SMPTE 2022-7 standard.                                                                                                    |
|---------|-------------------------|---------------------|----------------------------------------------------------------------------------------------------|
| (25G)   | primaries,<br>2 backups | Resolution          | Max resolution:<br>4096×2160@60Hz/8192×1080@60Hz<br>Min resolution: 800×600@60Hz                                                                                                    |
|         |                         | Max height & width  | Max width: 8192 (8192×1080@60Hz)<br>Max height: 8192 (1080×8192@60Hz)                                                                                                    |
|         |                         | Frame rate          | 23.98 / 24 / 25 / 29.97 / 30 / 47.95 / 48 / 50 / 59.94 / 60 /<br>71.93 / 72 / 75 / 100 / 119.88 / 120 Hz                                                                                                    |
|         |                         | VMP control         | <ul> <li>Support loading video stream configuration by</li> <li>SDP file or directly inputting.</li> <li>Support setting the resolution when managing ST</li> <li>2110 source in VMP.</li> <li>Support preset resolutions up to 8192x1080@60Hz.</li> <li>Allow for custom input resolutions.</li> </ul> |
|         |                         | NMOS management     | NMOS discovery and control according to standards IS-04 and IS-05.                                                                                                    |
|         |                         | Color gamut         | Rec.709/DCI-P3/Rec.2020                                                                                                    |
|         |                         | IP address          | IPv4 DHCP and static IP                                                                                                    |
|         |                         | Multicast protocol  | IGMPv3, IGMPv2                                                                                                    |
|         |                         | Ethernet            | <ul> <li>25 GbE IEEE 802.3cc (25GBASE-LR)</li> <li>25 GbE IEEE 802.3by (25GBASE-SR)</li> </ul>                                                                                                    |
|         |                         | Optical transceiver | <ul> <li>The ST 2110 card does not come with an optical transceiver by default. Users need to purchase one separately.</li> <li>Only supports SFP28 (25GBASE-LR/SR/CR).</li> <li>It is recommended to purchase the Accelink 25GBASE-LR 10km module.</li> </ul>                                          |
|         |                         | Cables              | OS1/OS2 optical fiber cables are recommended.<br>• Transmission mode: single-mode duplex<br>• Diameter: 9/125µm<br>• Interface type: LC<br>• Insertion loss: ≤0.3 dB<br>• Return loss: ≥45 dB                                                                                                    |

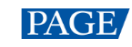

| Output Card                |                                                                                                    |                                                                                                    |  |  |  |  |  |
|----------------------------|----------------------------------------------------------------------------------------------------|----------------------------------------------------------------------------------------------------|--|--|--|--|--|
| MX_4×10G_Fiber output card |                                                                                                    |                                                                                                    |  |  |  |  |  |
|                            | 1<br>10G SFP+                                                                                                    | O         2         3         O         4           Image: Constraint of the state of the state of the |  |  |  |  |  |
| Туре                       | Qty                                                                                                    | Description                                                                                                    |  |  |  |  |  |
| 10G SFP+                   | 4                                                                                                    | <ul> <li>10G optical ports</li> <li>Support single-mode and multi-mode optical fiber modules, with a maximum transmission distance of 10 km.</li> <li>A single optical port has the same load capacity of 10x 1G Ethernet ports, and a single card supports up to 40x Ethernet port outputs.</li> <li>The maximum load of a single 1G Ethernet port is as follows, please refer to Ethernet Port Load Capacity for more details: <ul> <li>8bit@60Hz: 659,722 pixels</li> <li>10bit@60Hz: 494,791 pixels (available only with the A10s Pro receiving card)</li> <li>12bit@60Hz: 329,861 pixels</li> </ul> </li> <li>Men using a 1G Ethernet port to drive the LED screen, it can achieve its maximum load capacity only when the load width is 192 pixels or more. If the load width is less than that, the load capacity will be reduced accordingly, calculated as (192 - load width) × load height.</li> </ul>                                                                                                    |  |  |  |  |  |
| MX 1x40G                   | Fiber output                                                                                                    | card                                                                                                    |  |  |  |  |  |
| OUT                        |                                                                                                    |                                                                                                    |  |  |  |  |  |
| Туре                       | Qty                                                                                                    | Description                                                                                                    |  |  |  |  |  |
| 40G<br>QSFP+               | <ul> <li>40G optical port</li> <li>Support single-mode and multi-mode optical fiber modules, with a maximum transmission distance of 10km.</li> <li>A single optical port has the same load capacity of 8x 5G Ethernet ports.</li> <li>The maximum load of a single 5G Ethernet port is as follows, please refer to Ethernet Port Load Capacity for more details: <ul> <li>8bit@60Hz: 2,951,200 pixels</li> <li>10bit@60Hz: 1,475,600 pixels</li> </ul> </li> </ul> |                                                                                                    |  |  |  |  |  |

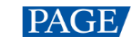

#### Note

When using a 5G Ethernet port to drive the LED screen, it can achieve its maximum load capacity only when the load width is 192 pixels or more. If the load width is less than that, the load capacity will be reduced accordingly, calculated as (192 – load width) × load height.

• Maximum load of a single output card: 17,694,720 pixels (8/10/12bit@60Hz).

#### Control Card

| CTRL                      | 1 ETHERNET | 2 La SPDIF OUT N – GENLOCK – LOOP                                                                                                    |
|---------------------------|------------|----------------------------------------------------------------------------------------------------|
| Туре                      | Qty        | Description                                                                                                    |
| ETHERNE<br>T              | 2          | Gigabit Ethernet control ports. Support TCP/IP and star connection.<br>They have the same functions without priority and order, and can be<br>connected to VMP software. No switch or router is needed to deploy<br>multiple devices on the same LAN via device cascading as the network<br>switching function is already built in. Up to 20 units of MX2000 Pro can<br>be cascaded. |
| GENLOC<br>K               | 1          | <ul> <li>A pair of Genlock signal connectors. Support Bi-Level, Tri-Level, and<br/>Blackburst.</li> <li>IN: Accept the sync signal.</li> <li>LOOP: Loop the sync signal.</li> <li>The Genlock input signal supports a frame rate range from 23.98 Hz to<br/>60 Hz. For standard Genlock signal generators, up to 20 units of MX2000<br/>Pro can be cascaded.</li> </ul>              |
| AUX                       | 1          | An auxiliary connector that connects to the central control device<br>(RS232) (Reserved)                                                                                                    |
| SPDIF                     | 1          | A digital audio output (Reserved)                                                                                                    |
| Power                     |            |                                                                                                    |
| Connector                 | Qty        | Description                                                                                                    |
| 100-<br>240V~,<br>50/60Hz | 1          | AC power input connector                                                                                                    |

# **3** Applications

# 3.1 Solution Build

Based on the installed output cards (4x10G fiber output card/1x40G fiber output card), users can build 1G/5G solutions with different models of fiber converters and receiving cards. 1G/5G refers to the output bandwidth of a single Ethernet port. For more detailed information, please refer to 8 Ethernet Port Load Capacity.

#### Table 3-1 COEX system build

| Solution    | Output Card             | Fiber Converter  | Receiving Card                      |
|-------------|-------------------------|------------------|-------------------------------------|
| 1G Solution | 4x10G fiber output card | CVT10, CVT10 Pro | 1G receiving cards such as A10s Pro |
| 5G Solution | 1x40G fiber output card | CVT8-5G          | 5G receiving cards such as CA50E    |

#### **Note**

You can install different output cards on the same controller, but output cards with different models cannot be used to load the same screen.

# 3.2 1G Solution (4x10G Fiber Output Card)

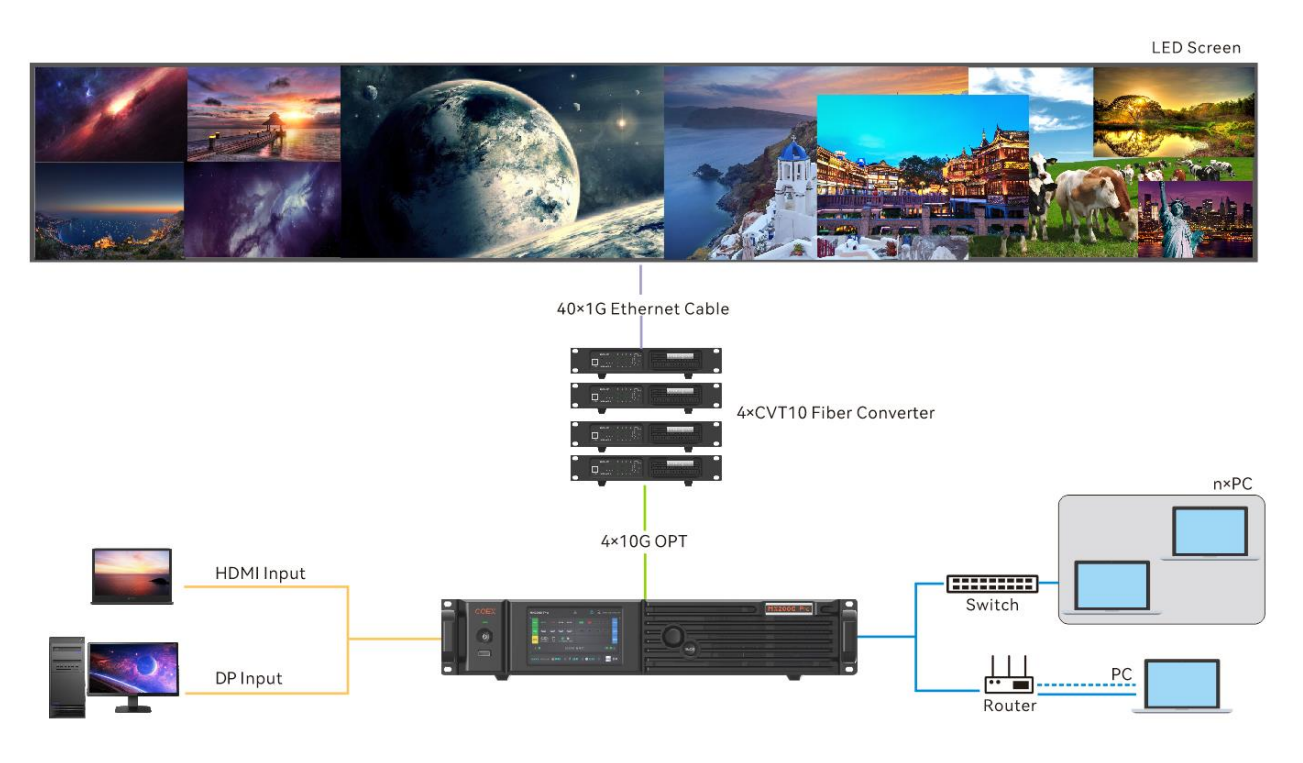

This diagram is an example of two input cards and one 4x10G fiber output card installed on a MX2000 Pro. The actual application may vary.

# 3.3 5G Solution (1x40G Fiber Output Card)

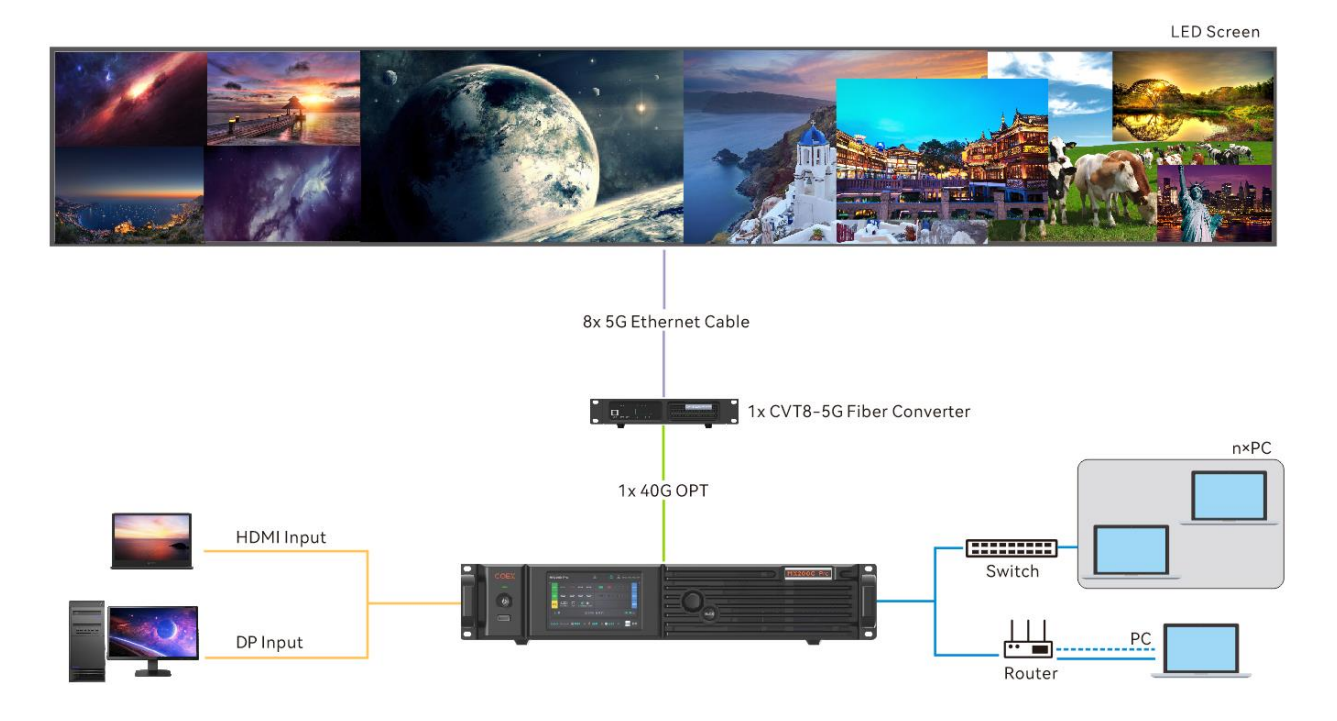

This diagram is an example of two input cards and one 1x40G fiber output card installed on a MX2000 Pro. The actual application may vary.

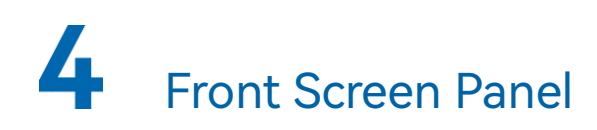

# 4.1 UI Introduction

### 4.1.1 Home Screen

After the device is powered on, the home screen showing device related information is displayed as Figure 4–1. Rotate the knob to select an input or output card to view its details, as shown in Figure 4–2.

Figure 4-1 Home screen

| MX2000 Pro |         |                     | ć         | ê 🖞                 |           | 日<br>日<br>192.168.102.1 |     | 8.102.187 |       |
|------------|---------|---------------------|-----------|---------------------|-----------|-------------------------|-----|-----------|-------|
|            | IN 1    | Ū                   | Ū         | 0<br>0              |           |                         |     |           | OUT 1 |
|            | IN 2    |                     |           | Inne                | [mm]      |                         |     |           | OUT 2 |
|            | CTRL    | 1 COM 2<br>ETHERNET | e 📮       | IN - GENLOCK - LOOP |           |                         |     |           | MVR   |
|            | ¥1 (    | 8                   |           | ⊙12.01V             | ¦∂ 39.2°C |                         |     | <b>\$</b> | £ €   |
| ¢          | Genlock | No signa            | nt 🛛 🔛 Se | creens 2 🖉 Bla      | nckout 2  | 券 Froze                 | n 0 |           | Menu  |

Figure 4-2 Input and output card details

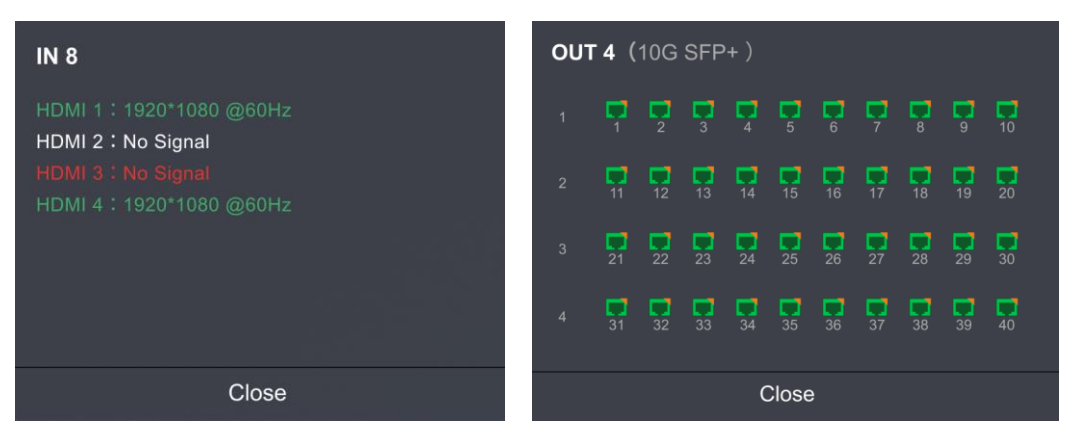

The home screen is shown in Figure 4-1 and the home screen descriptions are shown in Table 4-

1.

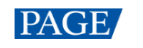

#### Table 4-1 Home screen descriptions

| Area       | Content        | Description                                                                         |
|------------|----------------|-------------------------------------------------------------------------------------|
| Top line   | MX2000 Pro     | The device name.                                                                    |
|            |                | The name can be changed in VMP software.                                            |
|            | <b>A</b>       | The device button and touchscreen lock status.                                      |
|            |                | • When the icon is displayed: The buttons are locked.                               |
|            |                | • When the icon is not displayed: The buttons are unlocked                          |
|            |                | Hold down the knob and <b>BACK</b> button simultaneously for 5s                     |
|            |                | or longer to lock or unlock the buttons and screen.                                 |
|            | <sup>□</sup>   | The connection status of the USB drive                                              |
|            |                | Green: Connected                                                                    |
|            |                | • When the icon is not displayed: Disconnected                                      |
|            | 192168102187   | The device IP address                                                               |
| Input /    | IN 1 to 2      | The device input source type and status.                                            |
| Output     |                | • Green: The input source is connected.                                             |
|            |                | • Red: The input source is being used for the screen but not connected.             |
|            |                | • Gray: The input source is not connected.                                          |
|            | OUT 1 to 2     | The status of the output Ethernet ports.                                            |
|            |                | • Green: The Ethernet port is connected and working                                 |
|            |                | <ul> <li>Red: The Ethernet port is connected but working<br/>abnormally.</li> </ul> |
|            |                | Gray: Disconnected                                                                  |
|            |                | When the Ethernet port, associated card, or associated device                       |
|            |                | is used as a backup, you will see an orange triangular icon                         |
|            |                | displayed in the top-right corner.                                                  |
|            | MVR (Reserved) | The status of the MVR card ports.                                                   |
| Control    | CTRL           | The status of the control Ethernet port, AUX port, and GENLOCK port.                |
|            |                | • Green: Connected                                                                  |
|            |                | • Gray: Disconnected                                                                |
| Monitoring | <b>S</b>       | The chassis fan speed                                                               |

| Area   | Content  | Description                                                                                                    |
|--------|----------|----------------------------------------------------------------------------------------------------|
|        |          | <ul> <li>Green: The fan speed is normal.</li> <li>Yellow: Fan speed alarm. The speed exceeded the threshold range.</li> <li>Yellow: Fan speed alarm. The speed exceeded the threshold range significantly.</li> </ul>                                                                                                  |
|        | ♥        | <ul> <li>The supply voltage of the mainboard.</li> <li>Meaning of numerical colors:</li> <li>Green: The voltage is normal.</li> <li>Yellow: Voltage alarm. The voltage has exceeded the threshold range.</li> <li>Red: Voltage alarm. The voltage exceeded the threshold range significantly.</li> </ul>               |
|        | •        | <ul> <li>The temperature inside the chassis</li> <li>Meaning of numerical colors:</li> <li>Green: The temperature is normal.</li> <li>Yellow: Temperature alarm. The temperature exceeded the threshold range.</li> <li>Red: Temperature alarm. The temperature exceeded the threshold range significantly.</li> </ul> |
| Bottom | Genlock  | The sync signal currently used.                                                                                                    |
| line   | Screens  | The number of screens with load.                                                                                                    |
|        | Blackout | The number of screens that are blacked out.                                                                                                    |
|        | Frozen   | The number of screens that are frozen.                                                                                                    |
|        | Menu     | The device main menu.                                                                                                    |

# 4.1.2 Main Menu

On the home screen, touch the icon at the bottom right or press the knob to enter the main menu page.

#### Figure 4-3 Main menu

|           |        |            | Main Menu      |               |
|-----------|--------|------------|----------------|---------------|
|           | < Back |            | Menu           |               |
| Menu Icon |        | <br>Screen |                | input         |
| Menu      | -<br>N | Retwork    | CO<br>Settings | K<br>Maintain |

#### Table 4-2 Main menu description

| Module           | Description                                                                                                    |
|------------------|----------------------------------------------------------------------------------------------------|
| -                | Show screen name, sync signal source, and brightness; Set brightness, color temperature, gamma; Enable/Disable black screen or freeze screen.  |
| <b>→</b>         | Set internal source, check external input source information, and configure EDID and HDR parameters for external input sources.                |
| र <sup>9</sup> क | Configure network settings and third party protocol.                                                                                           |
| ¢                | Set LCD screen timeout and brightness; Set system language and temperature scale;<br>Check firmware information, and restore factory settings. |
| ×                | Perform device diagnostics, view and export logs, and check device status.                                                                     |

### 4.2 Screen

### 4.2.1 Set Brightness, color temperature and gamma

Step 1 Select Screen from the main menu to access the screen list.

The list displays screen names, sync signal sources, and brightness.

Step 2 Select a screen to open the parameter settings.

Figure 4-4 Set Brightness, color temperature and gamma

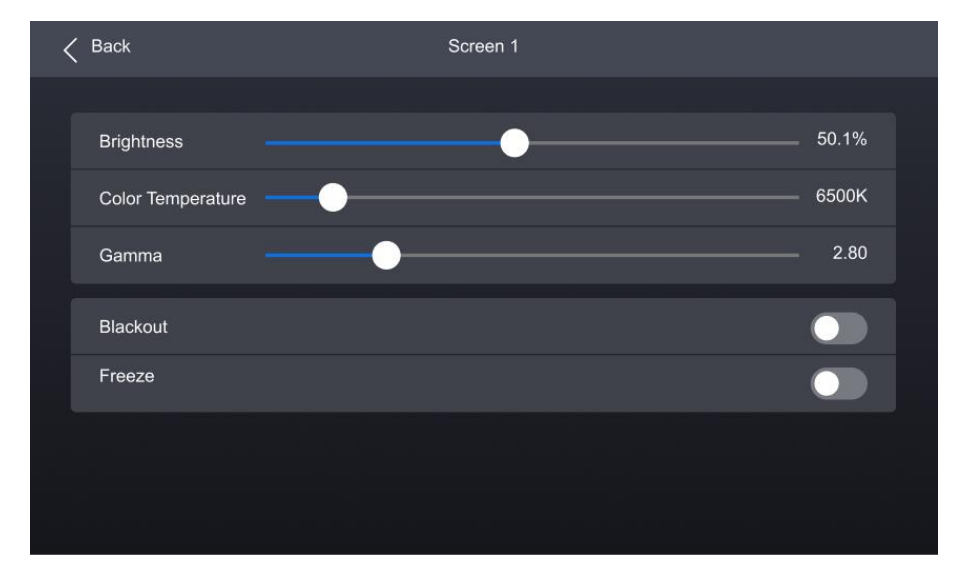

Step 3 Adjust the values for brightness, color temperature and gamma.

#### 4.2.2 Set screen status

Step 1 Select **Screen** from the main menu to access the screen list.

The list displays screen names, sync signal sources, and brightness.

Step 2 Select a screen to open the parameter settings.

#### Figure 4-5 Set screen status

| < | Back              | Screen 1 |       |
|---|-------------------|----------|-------|
|   |                   |          |       |
|   | Brightness        |          | 50.1% |
|   | Color Temperature |          | 500K  |
|   | Gamma             |          | 2.80  |
|   | Blackout          |          |       |
|   | Freeze            | (        |       |
|   |                   |          |       |
|   |                   |          |       |
|   |                   |          |       |

Step 3 Select **Blackout** or **Freeze** and then press the knob to toggle on or off the switch.

- C: Enabled. The screen display will turn black or freeze, but the playback will not be interrupted.
- Disabled.

# 4.3 Input

## 4.3.1 Set Internal Source

- Step 1 Select Input from the main menu to access the input source list.
- Step 2 Select Internal source to open the parameter settings.

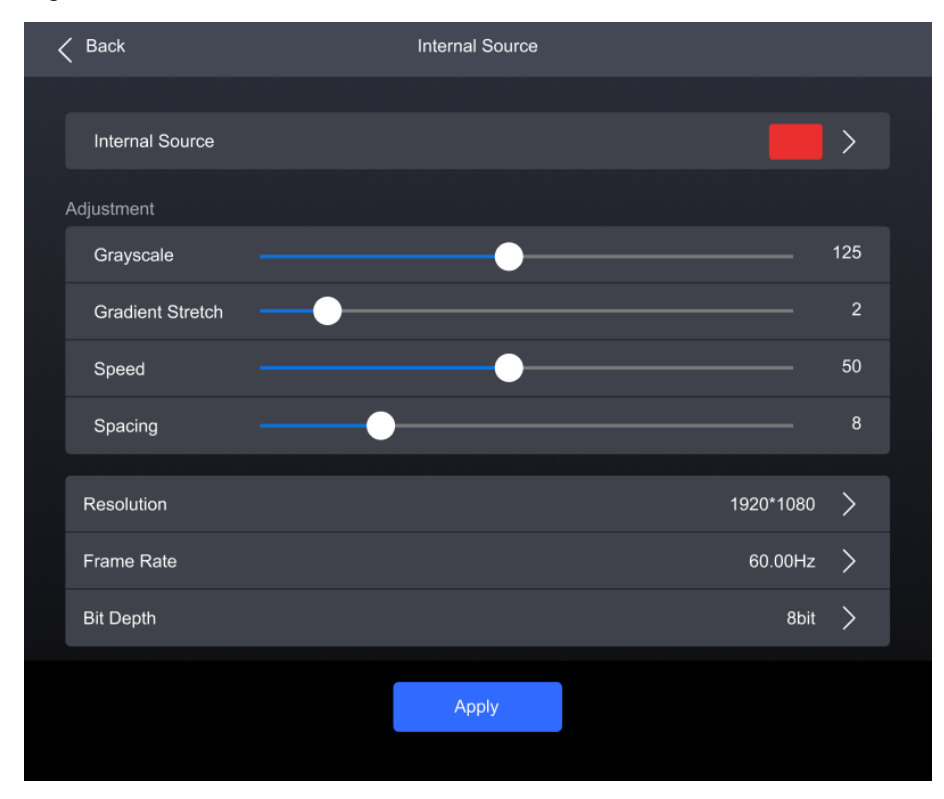

#### Figure 4-6 Internal source

- Step 3 Select Internal Source, navigate to the sub-interface, and then select an image.
- Step 4 Press **BACK** to return to the parameter settings.
- Step 5 Set the **Grayscale**, **Gradient Stretch**, **Speed**, and **Space**. The adjustable parameters for each image may vary based on the interface.
- Step 6 Select **Resolution**, **Frame Rate**, and **Bit Depth** in sequence and set a value for each in the popup dialog box.
- Step 7 After the settings are done, click **Apply**.

#### 4.3.2 Check Input Source Information

- Step 1 Select Input from the main menu to access the input source list.
- Step 2 Select an input source to access the Information tab.

| < | Back                  | Info | EDID | HDR10 |              |
|---|-----------------------|------|------|-------|--------------|
|   |                       |      |      |       |              |
|   | Resolution            |      |      |       | 1920*1080    |
|   | Frame Rate            |      |      |       | 60.00 Hz     |
|   | Bit Depth             |      |      |       | 8 bit        |
|   | Colour Space/Sampling |      |      |       | RGB 4:4:4    |
|   | Gamut                 |      |      |       | BT.709       |
|   | Quantization Range    |      |      |       | Full (0-255) |
|   | Dynamic Range         |      |      |       | SDR          |
|   |                       |      |      |       |              |
|   | MinDML                |      |      |       |              |
|   | MaxDML                |      |      |       |              |
|   | MaxCLL                |      |      |       |              |
|   | MaxFALL               |      |      |       |              |
|   | White Point           |      |      |       |              |
|   |                       |      |      |       |              |

Figure 4-7 Input source information

Step 3 Check the input source information.

### 4.3.3 Set EDID

- Step 1 Select **Input** from the main menu to access the input source list.
- Step 2 Select an input source to open the parameter settings.
- Step 3 Navigate to the **EDID** tab.

#### Figure 4-8 EDID

| < | Back       | Info    | EDID | HDR10 |           |   |  |
|---|------------|---------|------|-------|-----------|---|--|
|   |            |         |      |       |           |   |  |
|   | Resolution |         |      |       | 1920*1080 | > |  |
|   | Frame Rate |         |      |       | 60.00 Hz  | > |  |
|   |            |         |      |       |           |   |  |
|   |            |         |      |       |           |   |  |
|   |            |         |      |       |           |   |  |
|   |            | Default |      | Apply |           |   |  |
|   |            |         |      |       |           |   |  |

- Step 4 Select **Resolution** and **Frame Rate** in sequence and set a value for each in the pop-up dialog box.
- Step 5 After the settings are done, click **Apply**.

#### 4.3.4 Set HDR

- Step 1 Select Input from the main menu to access the input source list.
- Step 2 Select an input source to open the parameter settings.
- Step 3 Navigate to the HDR10 tab.

#### Figure 4-9 HDR10

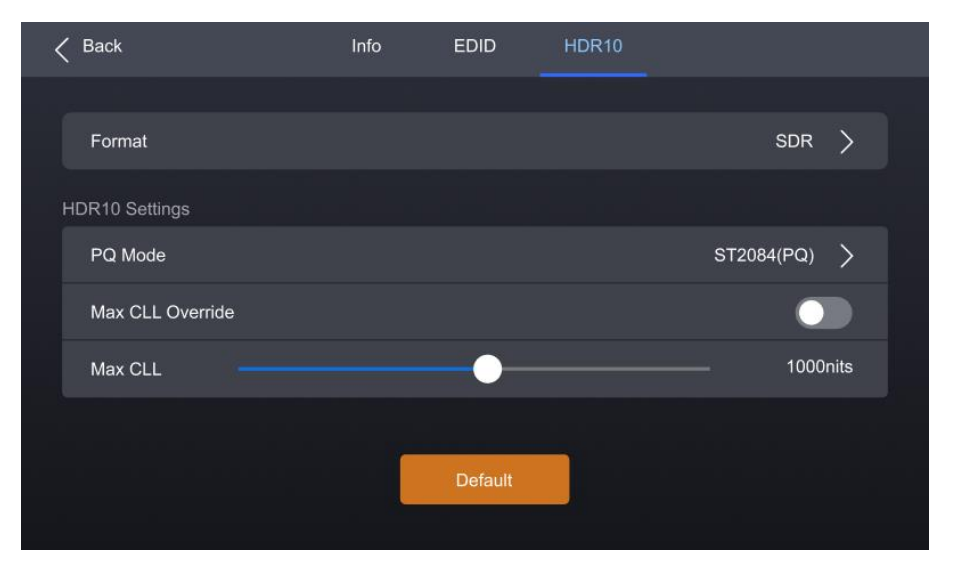

Step 4 Select Format and then select Auto, HDR10, HLG, or Close from the pop-up dialog box.

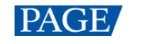

Step 5 For HDR10, please set the relevant parameters.

- PQ Mode: The mapping method of video source brightness.
  - ST2084 (PQ): This mode 1:1 maps the brightness of the video source. The part that exceeds the maximum screen brightness will still be displayed as the maximum brightness.
  - ST2086 (Linear mapping): This mode linearly maps the brightness of the video source. It globally adjust the video source brightness according to the maximum screen brightness to ensure that the ratio of the brightness of the entire source content remains unchanged.
- Max CLL Override: Enable or disable Max CLL override.
- Max CLL: The max content light level.

#### 4.4 Communication

#### 4.4.1 Network

Step 1 Select **Communication > Network** from the main menu to access the network settings interface.

| < Back               |         | Protocol |                      |
|----------------------|---------|----------|----------------------|
| Obtain Automatically |         |          |                      |
| IP Address           |         |          | <b>192.</b> 168.0.10 |
| Subnet Mask          |         |          | 255.255.255.0        |
| Default Gateway      |         |          | 192.168.0.1          |
|                      |         |          |                      |
|                      | Default | Apply    |                      |

Figure 4-10 Network

#### Step 2 Toggle on or off **Obtain Automatically**.

- C: The device automatically obtain an IP address.
- • You need to manually set an IP address for the device.
- Step 3 If **Obtain Automatically** is disabled, you need to set an **IP Address**, **Subnet Mask** and **Default Gateway** and. If it is enabled, this step is not required.

Step 4 After the settings are done, click **Apply**.

### 4.4.2 Protocol

Step 1 Select **Communication > Protocol** from the main menu to access the SNMP settings interface.

Figure 4-11 Protocol

| K Back | Network Protocol |  |
|--------|------------------|--|
|        |                  |  |
| SNMP   |                  |  |
|        |                  |  |
|        |                  |  |
|        |                  |  |
|        |                  |  |
|        |                  |  |
|        |                  |  |
|        |                  |  |
|        |                  |  |

Step 2 Toggle on or off **SNMP**.

- C: Enable SNMP.
- Disable SNMP.

#### Note:

Refer to SNMP Instructions for more details.

## 4.5 Settings

# 4.5.1 Configure LCD screen

Step 1 Select **Settings** from the main menu to access the system settings interface.

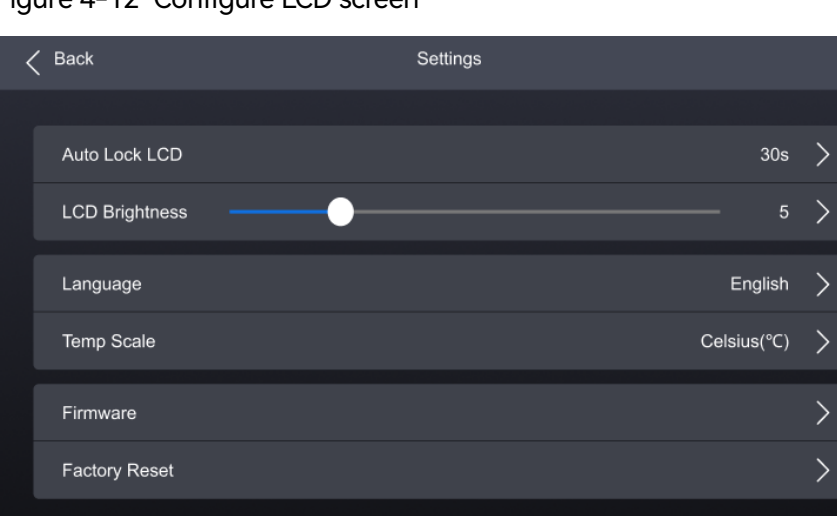

#### Figure 4-12 Configure LCD screen

- Step 2 Select Auto Lock LCD and set a value in the pop-up dialog box.
- Step 3 Select LCD Brightness and adjust the value.

#### 4.5.2 Setting Language

- Step 1 Select **Settings** from the main menu to access the system settings interface.
- Step 2 Select 语言/Language to open the sub-interface.

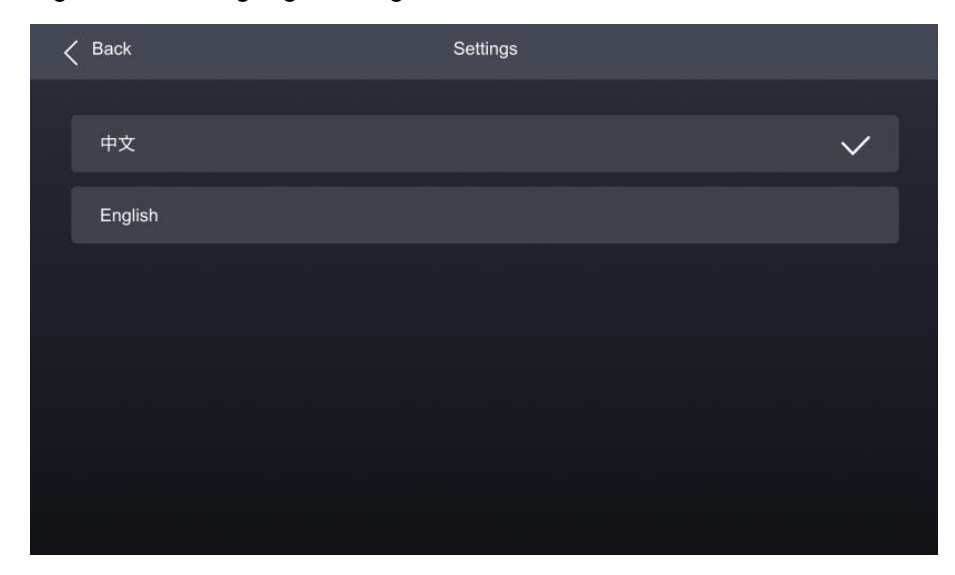

Figure 4–13 Language settings

Step 3 Select 中文 or English.

# 4.5.3 Set Temperature Scale

- Step 1 Select **Settings** from the main menu to access the system settings interface.
- Step 2 Select **Temp Scale** and then select **Celsius(°C)** or **Fahrenheit(°F)** from the pop-up dialog box.

Figure 4-14 Set Temperature Scale

| < Back | Settin | gs       |    |   |
|--------|--------|----------|----|---|
|        | Cancel | (        | ЭК |   |
| Auto   |        |          |    | > |
| LCD    | E      |          |    | > |
| Lang   |        |          |    | > |
| Temp   | Celsio | ıs(°C)   |    | > |
| Firmv  | Fahren | heit(°F) |    | > |
| Facto  |        |          |    | > |
|        |        |          |    |   |

## 4.5.4 Check Firmware Information

Step 1 Select **Settings** from the main menu to access the system settings interface.

Figure 4-15 Check firmware information

| < | Back           | Settings    |   |
|---|----------------|-------------|---|
|   |                |             |   |
|   | Auto Lock LCD  | 30s         | > |
|   | LCD Brightness | 5           | > |
|   | Language       | English     | > |
|   | Temp Scale     | Celsius(°C) | > |
|   | Firmware       |             | > |
|   | Factory Reset  |             | > |
|   |                |             |   |

Step 2 Select Firmware to open the sub-interface.

Step 3 Select **Controller**, **Input Card**, and **Output Card** tab to check the related information.

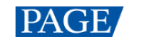

# 4.5.5 Factory Reset

- Step 1 Select **Settings** from the main menu to access the system settings interface.
- Step 2 Select **Factory Reset** and then select **Keep user data** or **Reset All** from the pop-up dialog box. Finally, select **OK**.

Figure 4-16 Factory Reset

| < Back | Settings                                                                          |   |  |  |  |  |
|--------|-----------------------------------------------------------------------------------|---|--|--|--|--|
| Aut    | Factory Reset                                                                     | > |  |  |  |  |
| LC     | Keep user data                                                                    | > |  |  |  |  |
| Lan    | Imported files, network settings, languages, and device names will<br>an be kept. |   |  |  |  |  |
| Ten    | Ten<br>Keep user data<br>Firm All parameters will be reset to default.<br>Fac     |   |  |  |  |  |
| Firn   |                                                                                   |   |  |  |  |  |
| Fac    |                                                                                   |   |  |  |  |  |
|        | Cancel OK                                                                         |   |  |  |  |  |

## 4.6 Maintenance

# 4.6.1 Diagnostics

#### **Upon Powering Up**

When the device is powered on, it automatically conducts a diagnostic process:

- Normal startup: All functions of the MX6000 Pro are available for use.
- Abnormal startup: Depending on the displayed error message, you can choose to export the diagnostic results or continue to operate in a limited functionality state.

#### Maintenance

To export the diagnostics log, insert a USB drive to the USB port on the front panel of the device.

Step 1 Select Maintain from the main menu to access the settings interface.

| Figure | 4-17 | Diagnostics |
|--------|------|-------------|
|        |      |             |

| < Back | Diagnostics       | Log          | Status              |
|--------|-------------------|--------------|---------------------|
|        |                   |              |                     |
|        |                   |              |                     |
|        |                   |              |                     |
|        | Warning: Diagnost | ics may caus | e abnormal display. |
|        |                   |              |                     |
|        |                   |              |                     |
|        |                   | Start        |                     |
|        |                   |              |                     |

- Step 2 Navigate to the **Diagnostics** tab and select **Start**.
- Step 3 Once the diagnostic process is completed, select **Details** to check the diagnostic result. You can also select **Export** to export the result into a USB drive.

#### 4.6.2 View and Export Logs

To export the logs, insert a USB drive to the USB port on the front panel of the device.

- Step 1 Select Maintain from the main menu to access the settings interface.
- Step 2 Navigate to the **Log** tab to check the device logs.

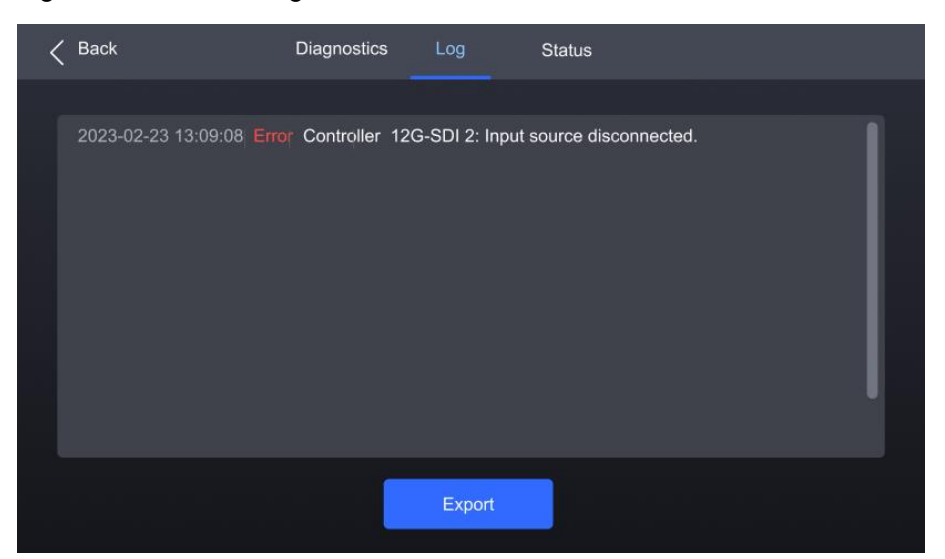

Figure 4-18 Device log

Step 3 Select **Export** to export the logs into a USB drive.

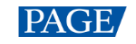

# 4.6.3 Check device status

- Step 1 Select **Maintain** from the main menu to access the settings interface.
- Step 2 Navigate to the **Status** tab to check the device status.

Figure 4-19 Check device status

| K Back              | Diagnostics | Log           | Status                             |                         |
|---------------------|-------------|---------------|------------------------------------|-------------------------|
|                     |             |               |                                    |                         |
| Item                | N           | Voltage (V)   |                                    | <u>Temperature (°C)</u> |
| Mainboard           |             | <b>12</b> .12 |                                    |                         |
| IN1                 |             | 1.51          |                                    |                         |
| IN2                 |             | 1.19          |                                    |                         |
| OUT1                |             | 1.06          |                                    |                         |
| OUT2                |             |               |                                    |                         |
| Input Fan           |             | Output F      | Fan                                |                         |
| Chassis F<br>700r/m | Fan 1       | 5             | Chassis Fan 3<br><sup>700r/m</sup> |                         |
| Chassis F<br>700r/m | Fan 2       |               |                                    |                         |

# 5 VMP Operations

Users can only perform some basic operations on the MX2000 Pro LCD screen. To perform more operations such as project management, input source configuration, screen configuration, screen calibration, color processing, screen adjustment, screen monitoring, preset management, and screen maintenance, please install Vision Management Platform (VMP) on the control PC and refer to the *Vision Management Platform User Manual*.

# 6 Specifications

| Electrical Specifications               | Power supply                                                                                  | r supply 100-240V~, 50/60Hz                                                                                                    |  |  |
|-----------------------------------------|-----------------------------------------------------------------------------------------------|----------------------------------------------------------------------------------------------------|--|--|
|                                         | Max power<br>consumption                                                                      | 260W                                                                                                    |  |  |
| Operating Environment                   | Temperature                                                                                   | 0°C to +45°C                                                                                                    |  |  |
|                                         | Humidity                                                                                      | 0% RH to 80% RH, non-condensing                                                                                                    |  |  |
| Storage Environment                     | Temperature                                                                                   | -10°C to +60°C                                                                                                    |  |  |
|                                         | Humidity                                                                                      | 0% RH to 95% RH, non-condensing                                                                                                    |  |  |
| Physical Specifications                 | Dimensions                                                                                    | 482.6 mm × 94.6 mm × 529.7 mm (foot pad included)                                                                                                    |  |  |
|                                         | Weight                                                                                        | • Standard (1x control card, 1x input card, 1x output card)                                                                                                    |  |  |
|                                         |                                                                                               | <ul> <li>Net weight: 12.0kg</li> </ul>                                                                                                    |  |  |
|                                         |                                                                                               | – Total weight: 12.5 kg                                                                                                    |  |  |
|                                         |                                                                                               | • Fully installed (1x control card, 2x input cards, 2x output cards)                                                                                                |  |  |
|                                         |                                                                                               | <ul> <li>Net weight: 13.0kg</li> </ul>                                                                                                    |  |  |
|                                         |                                                                                               | – Total weight: 13.5kg                                                                                                    |  |  |
|                                         |                                                                                               | Note:                                                                                                    |  |  |
|                                         |                                                                                               | Total weight refers to the weight of the product, accessories, and packing materials.                                                                               |  |  |
| Packing Information                     | Packing box                                                                                   | 660.0 mm × 570.0 mm × 210.0 mm, kraft paper box                                                                                                    |  |  |
|                                         | Accessories                                                                                   | 2x Power cord, 1x Ethernet cable,<br>1x HDMI2.1 cable, 1x DP 1.4 cable<br>1x Quick Start Guide, 1x Customer Letter, 1x Safety<br>Manual, 1x Certificate of Approval |  |  |
| IP Rating                               | IP20 (Please prevent the product from water intrusion and do not wet<br>or wash the product). |                                                                                                    |  |  |
| Noise Level<br>(typically at 25°C/77°F) | 53 dB (A)                                                                                     |                                                                                                    |  |  |

The amount of power consumption may vary depending on various factors such as product settings, usage, and environment.

# 7 Video Source Specifications

| Input | Resolutio | on        | Color<br>Space | Sampling | Bit Depth  | Integer Frame Rate (Hz)                |
|-------|-----------|-----------|----------------|----------|------------|----------------------------------------|
| HDMI  | 4K        | 4096×2160 | RGB /          | 4:4:4    | 12bit      | 24/25/30                               |
| 2.0   |           | (Forced)  | YCbCr          |          | 10bit      | 24/25/30/48/50                         |
|       |           |           |                |          | 8bit       | 24/25/30/48/50/60                      |
|       |           |           | YCbCr          | 4:2:2    | 8/10/12bit |                                        |
|       |           | 3840×2160 | RGB /          | 4:4:4    | 12bit      | 24/25/30                               |
|       |           |           | YCbCr          |          | 10bit      | 24/25/30/48/50                         |
|       |           |           |                |          | 8bit       |                                        |
|       |           |           | YCbCr          | 4:2:2    | 8/10/12bit | 24/25/30/48/50/60                      |
|       | 2K1K      | 2560×1440 | RGB /          | 4:4:4    | 12bit      | 24/25/30/48/50/60/75                   |
|       |           |           | YCbCr          |          | 10bit      | 24/25/30/48/50/60/75/100               |
|       |           |           |                |          | 8bit       |                                        |
|       |           |           | YCbCr          | 4:2:2    | 8/10/12bit | 24/25/30/48/50/60/75/100/120           |
|       |           | 1920×1080 | RGB /          | 4:4:4    | 12bit      | 24/25/30/48/50/60/72/75/100/120/       |
|       |           |           | YCbCr          |          | 10bit      | 144                                    |
|       |           |           |                |          | 8bit       | 24/25/30/48/50/60/72/75/100/120/       |
|       |           |           | YCbCr          | 4:2:2    | 8/10/12bit | 144/240<br>(240 Hz needs to be forced) |
| HDMI  | 8K        | 8192×4320 | RGB /          | 4:4:4    | 12bit      | 24/25                                  |
| 2.1   | 2.1       | (Forced)  | YCbCr          |          | 10bit      |                                        |
|       |           |           |                |          | 8bit       | 24/25/30                               |
|       |           |           | YCbCr          | 4:2:2    | 8/10/12bit |                                        |
|       |           | 7680×4320 | RGB /          | 4:4:4    | 12bit      | 24/25                                  |
|       | (Forced)  |           | ced) YCbCr     |          | 10bit      | 24/25/30                               |

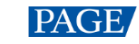

| Input  | Resolution |                           | Color<br>Space | Sampling                     | Bit Depth  | Integer Frame Rate (Hz)                                             |  |
|--------|------------|---------------------------|----------------|------------------------------|------------|---------------------------------------------------------------------|--|
|        |            |                           |                |                              | 8bit       |                                                                     |  |
|        |            |                           | YCbCr          | 4:2:2                        | 8/10/12bit |                                                                     |  |
|        | 5K         | 5120×2880                 | RGB /          | / 4:4:4<br>Cr                | 12bit      | 24/25/30/48/50/60                                                   |  |
|        |            | (Forced)                  | YCbCr          |                              | 10bit      |                                                                     |  |
|        |            |                           |                |                              | 8bit       | 24/25/30/48/50/60/72/75                                             |  |
|        |            |                           | YCbCr          | 4:2:2                        | 8/10/12bit |                                                                     |  |
|        | 4K         | 4096×2160                 | RGB /          | 4:4:4                        | 12bit      | 24/25/30/48/50/60/72/75/100                                         |  |
|        |            | (Forced)                  | YCbCr          |                              | 10bit      |                                                                     |  |
|        |            |                           |                |                              | 8bit       | 24/25/30/48/50/60/72/75/100/120                                     |  |
|        |            |                           | YCbCr          | 4:2:2                        | 8/10/12bit |                                                                     |  |
|        |            | 3840×2160                 | RGB /<br>YCbCr | 4:4:4 12bit<br>10bit<br>8bit | 12bit      | 24/25/30/48/50/60/72/75/100 (75<br>Hz and above need to be forced)  |  |
|        |            |                           |                |                              | 10bit      | 24/25/30/48/50/60/72/75/100/120                                     |  |
|        |            |                           |                |                              | 8bit       | (75 Hz and above need to be                                         |  |
|        |            |                           | YCbCr          | 4:2:2                        | 8/10/12bit | forced)                                                             |  |
|        | 2K1K       | 2560×1440                 | RGB /<br>YCbCr | 4:4:4                        | 12bit      | 24/25/30/48/50/60/72/75/100/120/<br>144 (144 Hz needs to be forced) |  |
|        |            |                           |                |                              | 10bit      | 24/25/30/48/50/60/72/75/100/120                                     |  |
|        |            |                           |                |                              | 8bit       | 144/240                                                             |  |
|        |            |                           | YCbCr          | 4:2:2                        | 8/10/12bit | forced)                                                             |  |
|        |            | 1920×1080                 | RGB /<br>YCbCr | 4:4:4                        | 12bit      |                                                                     |  |
|        |            |                           |                |                              | 10bit      | 24/25/30/48/50/60/72/75/100/120/                                    |  |
|        |            |                           |                |                              | 8bit       | (240 Hz needs to be forced)                                         |  |
|        |            |                           | YCbCr          | 4:2:2                        | 8/10/12bit |                                                                     |  |
| DP 1.2 | 4K         | 4096×2160 R<br>(Forced) Y | RGB /          | 4:4:4                        | 12bit      | 24/25/30/48/50                                                      |  |
|        |            |                           | YCbCr          |                              | 10bit      | 24/25/30/48/50/60                                                   |  |
|        |            |                           |                |                              | 8bit       | 24/25/30/48/50/60/75                                                |  |

E

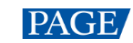

| Input  | Resolution |                         | Color<br>Space | Sampling | Bit Depth  | Integer Frame Rate (Hz)                                         |  |
|--------|------------|-------------------------|----------------|----------|------------|-----------------------------------------------------------------|--|
|        |            |                         | YCbCr          | 4:2:2    | 8/10/12bit |                                                                 |  |
|        |            | 3840×2160               | RGB /<br>YCbCr | 4:4:4    | 12bit      | 24/25/30/48/50                                                  |  |
|        |            |                         |                |          | 10bit      | 24/25/30/48/50/60                                               |  |
|        |            |                         |                |          | 8bit       | 24/25/30/48/50/60/75                                            |  |
|        |            |                         | YCbCr          | 4:2:2    | 8/10/12bit | (75Hz needs to be forced)                                       |  |
|        | 2K1K       | 2560×1440               | RGB /<br>YCbCr | 4:4:4    | 12bit      | 24/25/30/48/50/60/75/100                                        |  |
|        |            |                         |                |          | 10bit      | 24/25/30/48/50/60/75/100/120                                    |  |
|        |            |                         |                |          | 8bit       | 24/25/30/48/50/60/75/100/120/144<br>(144 Hz needs to be forced) |  |
|        |            |                         | YCbCr          | 4:2:2    | 8/10/12bit |                                                                 |  |
|        |            | 1920×1080               | RGB /<br>YCbCr | 4:4:4    | 12bit      | 24/25/30/48/50/60/75/100/120/144<br>(144 Hz needs to be forced) |  |
|        |            |                         |                |          | 10bit      |                                                                 |  |
|        |            |                         |                |          | 8bit       | 24/25/30/48/50/60/75/100/120/144                                |  |
|        |            |                         | YCbCr          | 4:2:2    | 8/10/12bit | /240 (240 Hz needs to be forced)                                |  |
| DP 1.4 | 8K         | 8192×4320               | RGB /          | 4:4:4    | 12bit      | Not supported                                                   |  |
|        |            | (Forced)                | YCbCr          |          | 10bit      |                                                                 |  |
|        |            |                         |                |          | 8bit       | 24/25                                                           |  |
|        |            |                         | YCbCr          | 4:2:2    | 8/10/12bit | 24/25                                                           |  |
|        |            | 7680×4320 F<br>(Forced) | RGB /<br>YCbCr | 4:4:4    | 12bit      | Not supported                                                   |  |
|        |            |                         |                |          | 10bit      | 24                                                              |  |
|        |            |                         |                |          | 8bit       | 24/25/20                                                        |  |
|        |            |                         | YCbCr          | 4:2:2    | 8/10/12bit | 24/25/50                                                        |  |
|        | 5К         | 5120×2880<br>(Forced)   | RGB /<br>YCbCr | 4:4:4    | 12bit      | 24/25/30                                                        |  |
|        |            |                         |                |          | 10bit      | 24/25/30/48/50                                                  |  |
|        |            |                         |                |          | 8bit       | 24/25/20/40/50/40                                               |  |
|        |            |                         | YCbCr          | 4:2:2    | 8/10/12bit | 24/23/30/40/30/00                                               |  |
|        | 4K         | 4096×2160               |                | 4:4:4    | 12bit      | 24/25/30/48/50/60                                               |  |

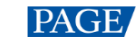

| Input      | Resolution |           | Color<br>Space | Sampling | Bit Depth  | Integer Frame Rate (Hz)            |
|------------|------------|-----------|----------------|----------|------------|------------------------------------|
|            |            | (Forced)  | RGB /<br>YCbCr |          | 10bit      | 24/25/30/48/50/60/75               |
|            |            |           |                |          | 8bit       | 24/25/30/48/50/60/75/100           |
|            |            |           | YCbCr          | 4:2:2    | 8/10/12bit |                                    |
|            |            | 3840×2160 | RGB /<br>YCbCr | 4:4:4    | 12bit      | 24/25/30/48/50/60                  |
|            |            |           |                |          | 10bit      | 24/25/30/48/50/60/75               |
|            |            |           |                |          |            | (75Hz needs to be forced)          |
|            |            |           |                |          | 8bit       | 24/25/30/48/50/60/75/100           |
|            |            |           | YCbCr          | 4:2:2    | 12bit      | (75Hz and above need to be forced) |
|            |            |           |                |          | 8/10bit    | 24/25/30/48/50/60/75/100/120       |
|            |            |           |                |          |            | (75Hz and above need to be forced) |
|            | 2K1K       | 2560×1440 | RGB /<br>YCbCr | 4:4:4    | 12bit      | 24/25/30/48/50/60/75/100/120/144   |
|            |            |           |                |          | 10bit      | (144 Hz needs to be forced)        |
|            |            |           |                |          | 8bit       | 24/25/30/48/50/60/75/100/120/144   |
|            |            |           | YCbCr          | 4:2:2    | 8/10/12bit | /240                               |
|            |            |           |                |          |            | forced)                            |
|            |            | 1920×1080 | RGB /<br>YCbCr | 4:4:4    | 12bit      |                                    |
|            |            |           |                |          | 10bit      | 24/25/30/48/50/60/75/100/120/144   |
|            |            |           |                |          | 8bit       | /240 (240 Hz needs to be forced)   |
|            |            |           | YCbCr          | 4:2:2    | 8/10/12bit |                                    |
| 12G-       | 4K         | 4096×2160 | YCbCr          | 4:2:2    | 10bit      |                                    |
| SDI        |            | 3840×2160 |                |          |            | 24/25/30/48/50/60                  |
|            | 2K1K       | 2048×1080 |                |          |            |                                    |
|            |            | 1920×1080 |                |          |            |                                    |
| ST<br>2110 | 4K         | 4096×2160 | RGB /<br>YCbCr | 4:4:4    | 8bit/10bit | 24/25/30/48/50/60                  |
|            |            |           | YCbCr          | 4:2:2    |            |                                    |

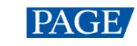

| Input | Resolution |                          | Color<br>Space | Sampling | Bit Depth  | Integer Frame Rate (Hz)      |
|-------|------------|--------------------------|----------------|----------|------------|------------------------------|
|       |            | 3840×2160                | RGB /<br>YCbCr | 4:4:4    | 8bit/10bit | 24/25/30/48/50/60            |
|       |            |                          | YCbCr          | 4:2:2    |            |                              |
|       | 2K1K       | 2560×1440                | RGB /<br>YCbCr | 4:4:4    | 8bit/10bit | 24/25/30/48/50/60/75/100/120 |
|       |            |                          | YCbCr          | 4:2:2    |            |                              |
|       |            | 1920×1080 RGB /<br>YCbCr | RGB /<br>YCbCr | 4:4:4    | 8bit/10bit | 24/25/30/48/50/60/75/100/120 |
|       |            |                          | YCbCr          | 4:2:2    |            |                              |

#### Note:

The table above only displays a selection of common resolutions and integer frame rates. Decimal frame rates are also supported, allowing for automatic frame rate adaptation from the highest frame rate of each resolution down to 23.98/29.97/47.95/59.94/71.93/119.88/143.86 Hz.

# 8 Ethernet Port Load Capacity

# 8.1 1G Solution (4x10G Fiber Output Card)

#### When Working with A10s Pro Receiving Card

When working with the A10s Pro receiving card, the formula of calculating the load capacity per Ethernet port and the detailed parameters are as follows:

- 8bit: Load capacity × 24 × Frame rate < 1000 × 1000 × 1000 × 0.95
- 10bit: Load capacity × 32 × Frame rate < 1000 × 1000 × 1000 × 0.95
- 12bit: Load capacity × 48 × Frame rate < 1000 × 1000 × 1000 × 0.95

| Max Load Capacity per Ethernet Port (Pixels) |           |           |         |  |  |  |  |
|----------------------------------------------|-----------|-----------|---------|--|--|--|--|
| Frame Rate /<br>Bit Depth                    | 8bit      | 10bit     | 12bit   |  |  |  |  |
| 24 Hz                                        | 1,649,306 | 1,236,979 | 824,653 |  |  |  |  |
| 25 Hz                                        | 1,583,333 | 1,187,500 | 791,667 |  |  |  |  |
| 30 Hz                                        | 1,319,444 | 989,583   | 659,722 |  |  |  |  |
| 50 Hz                                        | 791,667   | 593,750   | 395,833 |  |  |  |  |
| 60 Hz                                        | 659,722   | 494,792   | 329,861 |  |  |  |  |
| 120 Hz                                       | 329,861   | 247,396   | 164,931 |  |  |  |  |
| 144 Hz                                       | 274,884   | 206,163   | 137,442 |  |  |  |  |
| 240 Hz                                       | 164,931   | 123,698   | 82,465  |  |  |  |  |
| 300 Hz                                       | 131,944   | 95,958    | 65,972  |  |  |  |  |
| 360 Hz                                       | 109,954   | 82,465    | 54,977  |  |  |  |  |
| 480 Hz                                       | 82,465    | 61,849    | 41,232  |  |  |  |  |

#### When Working with Other Armor Series Receiving Cards

The formula of calculating the load capacity per Ethernet port and the detailed parameters are as follows.

- 8bit: Load capacity × 24 × Frame rate < 1000 × 1000 × 1000 × 0.95
- 10bit: Load capacity × 48 × Frame rate < 1000 × 1000 × 1000 × 0.95</li>
- 12bit: Load capacity × 48 × Frame rate < 1000 × 1000 × 1000 × 0.95</li>

| Max Load Capacity per Ethernet Port (Pixels) |           |         |         |  |  |  |
|----------------------------------------------|-----------|---------|---------|--|--|--|
| Frame Rate /<br>Bit Depth                    | 8bit      | 10bit   | 12bit   |  |  |  |
| 24 Hz                                        | 1,649,306 | 824,653 | 824,653 |  |  |  |
| 25 Hz                                        | 1,583,333 | 791,667 | 791,667 |  |  |  |
| 30 Hz                                        | 1,319,444 | 659,722 | 659,722 |  |  |  |
| 50 Hz                                        | 791,667   | 395,833 | 395,833 |  |  |  |
| 60 Hz                                        | 659,722   | 329,861 | 329,861 |  |  |  |
| 120 Hz                                       | 329,861   | 164,931 | 164,931 |  |  |  |
| 144 Hz                                       | 274,884   | 137,442 | 137,442 |  |  |  |
| 240Hz                                        | 164,931   | 82,465  | 82,465  |  |  |  |
| 300 Hz                                       | 131,944   | 65,972  | 65,972  |  |  |  |
| 360 Hz                                       | 109,954   | 54,977  | 54,977  |  |  |  |
| 480 Hz                                       | 82,465    | 41,232  | 41,232  |  |  |  |

#### Note

When using a 1G Ethernet port to drive the LED screen, it can achieve its maximum load capacity only when the load width is 192 pixels or more. If the load width is less than that, the load capacity will be reduced accordingly, calculated as (192 - load width) × load height.

## 8.2 5G Solution (1x40G Fiber Output Card)

When working with the CA50E and XA50 Pro receiving cards, the formula of calculating the load capacity per Ethernet port and the detailed parameters are as follows:

- 8bit: Load capacity × 24 × Frame rate < 5G × 0.85
- 10bit: Load capacity × 32 × Frame rate < 5G × 0.85
- 12bit: Load capacity × 36 × Frame rate < 5G × 0.85</li>

| Max Load Capacity per Ethernet Port (Pixels) |           |           |           |  |  |  |  |
|----------------------------------------------|-----------|-----------|-----------|--|--|--|--|
| Frame Rate / Bit<br>Depth                    | 8bit      | 10bit     | 12bit     |  |  |  |  |
| 24 Hz                                        | 7,378,000 | 5,533,000 | 3,689,000 |  |  |  |  |
| 25 Hz                                        | 7,082,800 | 5,311,680 | 3,541,440 |  |  |  |  |
| 30 Hz                                        | 5,902,400 | 4,426,400 | 2,951,200 |  |  |  |  |
| 50 Hz                                        | 3,541,440 | 2,655,840 | 1,770,720 |  |  |  |  |
| 60 Hz                                        | 2,951,200 | 2,213,200 | 1,475,600 |  |  |  |  |
| 120 Hz                                       | 1,475,600 | 1,106,600 | 737,800   |  |  |  |  |
| 144 Hz                                       | 1,229,600 | 918,478   | 612,374   |  |  |  |  |
| 240 Hz                                       | 737,800   | 553,300   | 368,900   |  |  |  |  |
| 300 Hz                                       | 590,240   | 442,640   | 295,120   |  |  |  |  |
| 360 Hz                                       | 491,800   | 368,800   | 245,900   |  |  |  |  |
| 480 Hz                                       | 368,900   | 276,650   | 184,450   |  |  |  |  |

#### Note

When using a 5G Ethernet port to drive the LED screen, it can achieve its maximum load capacity only when the load width is 192 pixels or more. If the load width is less than that, the load capacity will be reduced accordingly, calculated as (192 – load width) × load height.

#### Copyright © 2025 Xi'an NovaStar Tech Co., Ltd. All Rights Reserved.

No part of this document may be copied, reproduced, extracted or transmitted in any form or by any means without the prior written consent of Xi'an NovaStar Tech Co., Ltd.

#### Trademark

**NOVASTAR** is a trademark of Xi'an NovaStar Tech Co., Ltd.

#### Statement

Thank you for choosing NovaStar's product. This document is intended to help you understand and use the product. For accuracy and reliability, NovaStar may make improvements and/or changes to this document at any time and without notice. If you experience any problems in use or have any suggestions, please contact us via the contact information given in this document. We will do our best to solve any issues, as well as evaluate and implement any suggestions.

Official website www.novastar.tech

Technical support support@novastar.tech